# Move it configuration for the Arm and the Robot.

PART 1 - One time Configuration - This has to be done only once to the Files of the mobile Robot

#### Adding the controller in yaml

1. In the robot\_sim/robot\_control/config Folder add the controller to the list of controllers ie: summit\_xl\_sim/summit\_xl\_control/config

below the tag summit\_xl:

arm controller: type: position controllers/jointTrajectoryController joints: - arm shoulder pan joint - arm shoulder lift joint - arm elbow joint - arm wrist 1 joint - arm\_wrist\_2\_joint - arm wrist 3 joint constraints: goal time: 0.6 stopped velocity tolerance: 0.05 arm shoulder pan joint: {trajectory: 0.1, goal: 0.1} arm shoulder lift joint: {trajectory: 0.1, goal: 0.1} arm elbow joint: {trajectory: 0.1, goal: 0.1} arm wrist 1 joint: {trajectory: 0.1, goal: 0.1} arm wrist 2 joint: {trajectory: 0.1, goal: 0.1} arm wrist 3 joint: {trajectory: 0.1, goal: 0.1}

stop\_trajectory\_duration: 0.5
state\_publish\_rate: 25
action\_monitor\_rate: 10

the type should be consistent with the the hardware interface mentioned in the So we have to change the transmission\_interface in the urdf file of the robot. In our case we do it to the urdf of the UR\_arm or a combined urdf generated for the robot and the arm together.

#### Changing the Hardware interface in URDF

2. In the robot\_description/urdf folder check the transmission interface in the robot urdf file. If not consistent with the one being mentioned in the controller then change it. ie. summit\_xl\_description/robots/summit\_xl\_hls.urdf or universal\_robot/ur\_description/urdf

If it matches then its ok. Or either change it.

for

type: position\_controllers/JointTrajectoryController <hardwareInterface>PositionJointInterface</hardwareInterface>

and for type: effort\_controllers/JointEffortController the interface shoud be <hardwareInterface>EffortJointInterface</hardwareInterface>

# Adding the controller in launch file

3. In the robot\_sim/robot\_control/launch/ robot\_control.launch file add the controller in the <load the controllers> tag along with other controllers. ie. summit\_xl\_sim/summit\_xl\_control/launch/ summit\_xl\_hls\_control.launch

<!-- load the controllers --> <node name="controller\_spawner" pkg="controller\_manager" type="spawner" respawn="false" output="screen" ns="/summit\_xl" args="--namespace=/summit\_xl joint\_blw\_velocity\_controller joint\_brw\_velocity\_controller joint\_frw\_velocity\_controller

arm controller(our controller)

PART 2 – Every time configuration – This configuration changes to the Moveit package have to be done every time a new Moveit configuration is generated.

1. Copy the Planning\_Execution.launch file from the UR arm Moveit launc folder or make one and copy the following text into it.

```
<launch>
<arg name="sim" default="false" />
<arg name="limited" default="false"/>
<arg name="debug" default="false" />
<!-- Remap follow_joint_trajectory -->
<remap if="$(arg sim)" from="follow_joint_trajectory"
to="summit_xl/arm_controller/follow_joint_trajectory"/><!-- -->
<remap if="$(arg sim)" from="/joint_states" to="/summit_xl/joint_states" />
<!-- Launch moveit -->
<include file="$(find summit_moveit_config_2)/launch/move_group.launch">
<arg name="limited" default="$(arg limited)"/>
<arg name="limited" default="$(arg limited)"/>
<arg name="limited" default="$(arg debug)" />
</include>
</launch>
```

The line in Red is crucial to add since it publishes the current joint states. Other wise

without the Arm will not work, in simualtion.

2. Change the controller manager.xml file generated by moveit in the Movit/launch. It will be empty and copy the text from the controller manager file from the UR Moveit.

```
<launch>
<rosparam file="$(find summit_moveit_config)/config/controllers.yaml"/>
<param name="use_controller_manager" value="false"/>
<param name="trajectory_execution/execution_duration_monitoring"
value="false"/>
<param name="moveit_controller_manager"
value="moveit_simple_controller_manager/MoveItSimpleControllerManager"/>
</launch>
```

3. Change planning\_context.launch file in the Moveit/launch.

Either ...

Add the text <arg name="limited" default="false"/> below the load robot and copy the following text

```
<!-- Load universal robot description format (URDF) -->
```

```
<group if="$(arg load_robot_description)">
```

```
<param unless="$(arg limited)" name="$(arg robot_description)" command="$
(find xacro)/xacro.py '$(find</pre>
```

```
summit_xl_description)/urdf/robot/summit_xl_hls_omni.urdf.xacro'" />
```

<param if="\$(arg limited)" name="\$(arg robot\_description)" command="\$(find
xacro)/xacro.py '\$(find</pre>

```
summit_xl_description)/urdf/robot/summit_xl_hls_omni.urdf.xacro'" />
     </group>
```

OR

```
just set <arg name="load_robot_description" default="true"/>
```

4. Change move\_group.launch in Moveit/launch.

```
Add the text
<arg name="limited" default="false"/>
```

```
<include file="$(find summit_moveit_config)/launch/planning_context.launch" >
<arg name="limited" value="$(arg limited)" />
</include>
```

5. change the controller.yaml file in the Moveit/Config folder Add the controller with the name of the robot and the controller. For exmp.

controller\_list:

- name: /summit\_xl/arm\_controller

action\_ns: follow\_joint\_trajectory type: FollowJointTrajectory joints:

- arm\_shoulder\_pan\_joint
- arm\_shoulder\_lift\_joint
- arm\_elbow\_joint
- arm\_wrist\_1\_joint
- arm\_wrist\_2\_joint
- arm\_wrist\_3\_joint

# Launching the Simulation

Now launch the following launch files in the sequence

Gazebo launch 1. roslaunch summit\_xl\_gazebo summit\_xl\_hls\_omni.launch

### Moveit Launch with the controllers

2. roslaunch summit\_moveit\_config summit\_xl\_moveit\_planning\_execution.launch sim:=true limited:=true

### Moveit Rviz launch

2. roslaunch summit\_moveit\_config moveit\_rviz.launch config:=true

Note:

We had a problem with our planning\_execution.luanch file. The robot wrm did not move. We then came across this fix to publish the joint states to make the arm work in Gazeebo as mentioned in the link (source: <u>http://answers.ros.org/question/252114/failed-to-validate-trajectory-couldnt-receive-full-current-joint-state-within-1s-error/</u>)

but the problem was that the robot arm was going back to its initial position again and again. ie. The position with which it was launched in gazeebo. It would go from the initial to the next goal planned from the Moveit Rviz. It would not start from the current pose as in Moveit Rviz, but go back to Pose zero and then start the move from that pose to the Goal.

We solved this problem by removing the above fix and then added the Tag to the planning\_execution.launch file. This tag publishes the current joint states.

Adding the tag

<remap if="\$(arg sim)" from="/joint\_states" to="/summit\_xl/joint\_states" />

After this the robot starts in gazeebo from the current pose to the next goal.